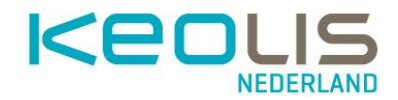

1. Eerste keer inloggen en wachtwoord wijzigen voor medewerkers met een inlognaam die eindigt op @keowork.nl

#### → Ga naar <u>https://keonet.keolis.nl</u>

Typ dit in de browser (inclusief https://) bovenin het scherm.

Let op: gebruik geen zoekveld zoals bijvoorbeeld van Google. In de uitgebreide instructie over het inlogscherm vind je hierover meer informatie

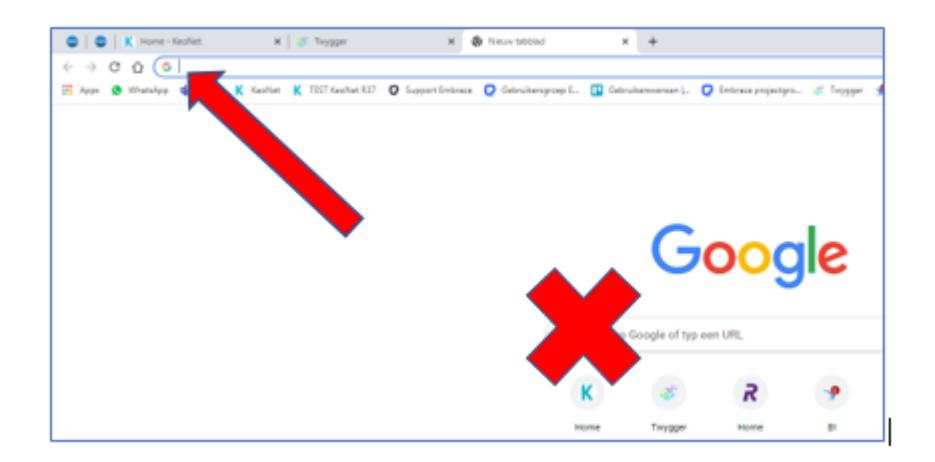

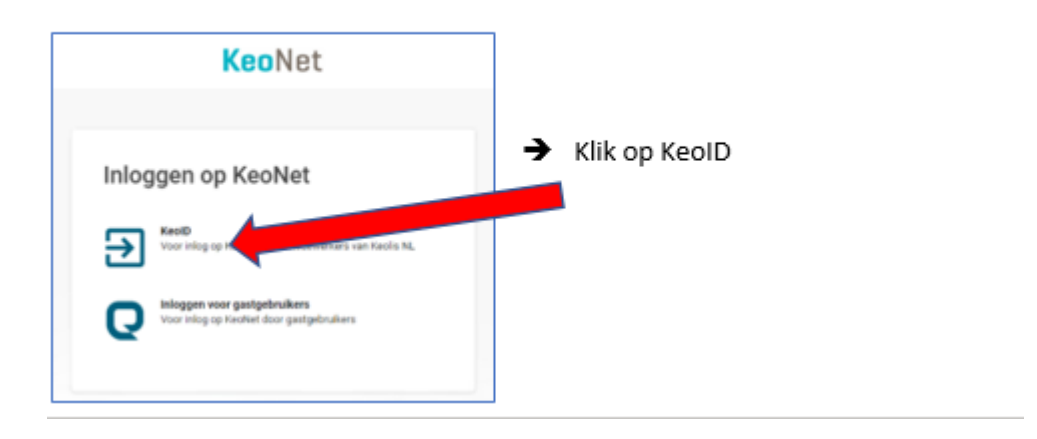

→ Klik op Keol D

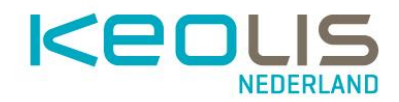

 Vul je inlognaam in die je via mail hebt ontvangen en eindigt op @keowork.nl

| Aanmelder         | า                |          |
|-------------------|------------------|----------|
| -mailadres, telef | ponnummer of Skj | ype-naam |
|                   |                  |          |
| Aanmeldingsopties |                  |          |
|                   |                  |          |
|                   |                  |          |

| ← milensistanginali⊛keowork.nl | ➔ Vul het tijdelijke wachtwoord in dat staat in de mail van Keolis |
|--------------------------------|--------------------------------------------------------------------|
| Wachtwoord invoeren            |                                                                    |
| Wachtwoord vergeten            |                                                                    |
| Aanmelden                      |                                                                    |

→ Huidig wachtwoord is het tijdelijke wachtwoordNieuw wachtwoord is je eigen persoonlijke wachtwoord. Die moet je nog eens herhalen in het 3<sup>e</sup> veld.

Eisen voor het nieuwe wachtwoord:

- Minimaal 1 hoofdletter
- Minimaal 1 kleine letter
- Minimaal 1 cijfer
- Minimaal 1 leesteken
- Minimaal 8 karakters

Gebruik niet je voor- of achternaam in je wachtwoord.

|                                           | resing keowork.ni                                                        |
|-------------------------------------------|--------------------------------------------------------------------------|
| Uw wac                                    | htwoord bijwerken                                                        |
| U moet uw w<br>het eerst aan<br>verlopen. | achtwoord bijwerken omdat u zich voor<br>meldt of omdat uw wachtwoord is |
| Huidig wach                               | twoord                                                                   |
|                                           |                                                                          |
| Nieuw wacht                               | woord                                                                    |

### Onthoud je wachtwoord goed of sla het op in je telefoon of computer

Nadat dit gedaan is komen we bij de volgende stap. Het invoeren van de instellingen voor herstel van het wachtwoord.

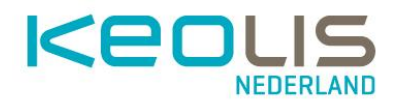

## 2. Instellingen invoeren voor het herstellen van je wachtwoord

Als je je wachtwoord een keer vergeet kun je het zelf herstellen. Om dit goed in te stellen zijn de de volgende stappen nodig.

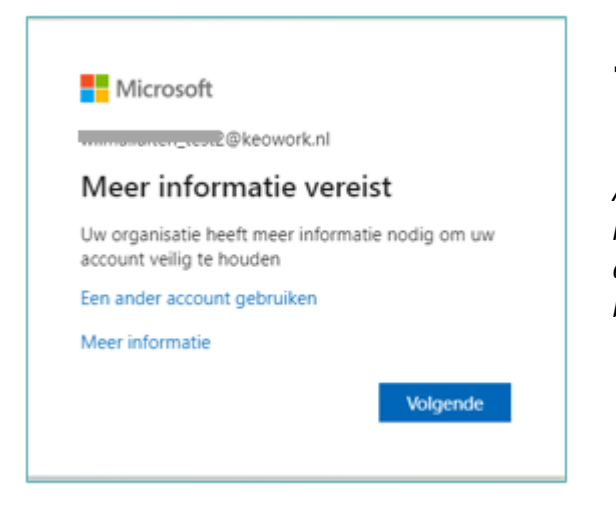

➔ Klik op Volgende

Als je in de toekomst je wachtwoord vergeet, heb je de mogelijkheid om die zelf te herstellen/resetten. Als je dat gaat doen zal het systeem een test doen om te controleren of jij het echt bent, de authenticatie. Voor die controle zijn drie mogelijkheden.

#### Je gaat nu **2** van deze controlemogelijkheden instellen. Via

je mobiele telefoon EN/OF

- 1. Via je privé email-adres EN/OF
- 2. Via 5 controle vragen

Hieronder staat uitgelegd hoe je deze instellingen doet.

| The Marson                                                                                                    | WireLaterUts/2@leswork.nf                                                                                  |
|----------------------------------------------------------------------------------------------------|----------------------------------------------------------------------------------------------------|
| raak de toegang tot uw account niet kwijt                                                                                                    |                                                                                                    |
| W) hebber entate gegevens nodig waarmen we kunnen verfitten nie u bert, om onvoor te zangen dat-<br>gegevens net gebruiten om a span te staren, maar aften-om on accaunt beter te terettigen. V moet | u an wachtenoord opnimum kunt instellen. We aufen deze<br>ninstens 2 van de onderstaande opties instellen. |
| 0 salaran yang salaran yang salaran katalan salaran katalan salaran katalan salaran katalan salaran katalan sala                                                                                     |                                                                                                    |
| O Tatelson voor authenticatie is niet geconfigureerd. Na indatten                                                                                                    |                                                                                                    |
| O Lonaladores soor authenticatie is niet personligureent. Nu installer                                                                                                    |                                                                                                    |
| O Leveligingurages ajs sist geconfigureed Nu indufes                                                                                                    |                                                                                                    |
| voltooren analaren                                                                                                    |                                                                                                    |
|                                                                                                    |                                                                                                    |
|                                                                                                    |                                                                                                    |
|                                                                                                    |                                                                                                    |
| #2021 Microsoft Juristeek   Printy                                                                                                    | Ja samta radiogit avar 141                                                                                 |

#### 1. Via je mobiele telefoon

| There is a second second secon | E Microsoft                                                                                                    |
|----------------------------------------------------------------------------------------------------|----------------------------------------------------------------------------------------------------|
| raak de toegang tot uw account niet kwijt<br>Wichelen eine gegenen neige warene et koer een en account een te bergen de a er reacheseel geneue kei weten. We ader de a<br>De account en gegenene neige een een een een een een een een een e                                                                                                    | raak de toegang tot uw account niet kwijt<br>Controleer hieronder het telefoonnummer van uw telefoon voor authenticatie.<br>Telefoon voor authenticatie<br>Selecteer een land of regio<br>Telefoonnummer van telefoon voor authenticatie invoer<br>sms-bericht verzenden mij belien |
| R2021 Moneyit Aurilium   Knacy 2e assess vehicipit ever 14:51                                                                                                    |                                                                                                    |

- → klik op "nu instellen" (blauw) achter de 2<sup>e</sup> optie
- → vul in het eerste veld de regio in,
- → vul in het tweede veld je nummer (Begin het nummer met de 6 omdat +31 al in het eerste veld staat.)
- → klik op SMS bericht verzenden, je ontvangt dan een verificatie code van Microsoft op je telefoon

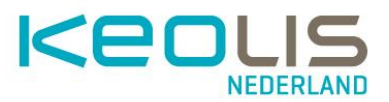

| Op uw telefoon hebt u een sms-bericht met een verificatied | ode ontvangen. |
|------------------------------------------------------------|----------------|
| 218020                                                     | verifiëren     |
|                                                            |                |

- ➔ vul de verificatiecode in
- → klik op "verifieren".
  - 2. Via je privé email adres

| through the second second seco |                                                                                                    |
|----------------------------------------------------------------------------------------------------|----------------------------------------------------------------------------------------------------|
| raak de toegang tot uw account niet kwijt                                                                                                    |                                                                                                    |
| Wij hebben erkele gegevens nodig waarnee we kunnen verfielten wie u bert, on envoir te oorgen dat a vo<br>gegevens niet gebruiken om a span te skoren, maar afeen om uw account beter te beveligen. U wege men                                                                                                    | r wachtwoord opnieuw kunt instellen. We aufen deze<br>stors 2 van de onderskaande opties instellen. |
| Galance (seek) is sint proceedings and the information could be been discovery on behave the                                                                                                    |                                                                                                    |
| Lowaldon our activitizata a nel periodigunant. Na initiales                                                                                                    |                                                                                                    |
| volucion analism                                                                                                    |                                                                                                    |
|                                                                                                    |                                                                                                    |
|                                                                                                    |                                                                                                    |
| #200 Monesh Jurdiali ( Princy                                                                                                    | 24 searce verlaget ever 14/31                                                                       |

- → klik op "nu instellen"
- → vul je prive email adres in in het veld "Emailadres voor authenticatie"
- → klik op "Email me"
- → kijk in je prive email voor het bericht van Microsoft met de verificatiecode
- → vul de verificatiecode in
- → klik op "verifieren"

#### 3. Via 5 controlevragen

| Erest 1.7                                                                                                    | 2 Hours                                                                                                    |
|----------------------------------------------------------------------------------------------------|----------------------------------------------------------------------------------------------------|
| raak de toegang tot uw account niet kwijt<br>Minister van gewene en gewene en en were en fan en een een een een een een een een ee | raak de toegang tot uw account niet kwijt<br>tekster kerode vage on is besteveren. Uv tekens er u verst se u 3 vegen indeft net sekooster de ter misse 3 tekens lang sy<br>Bevelligingvasag 1 |
|                                                                                                    | Ilmedigingenessig 2                                                                                                    |
| AND Normal Artists   Pray Artists   Pray                                                                                           | Bevelligingsvraag 3                                                                                                    |

- → klik op "nu instellen"
- → beantwoord de 5 vragen
- ➔ klik op voltooien
- → Onthoud deze antwoorden of schrijf ze ergens op.

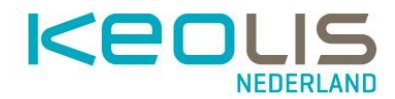

Als je twee opties hebt ingesteld klik je op de knop "voltooien" en je instellingen voor je vergeten wachtwoord zijn klaar.

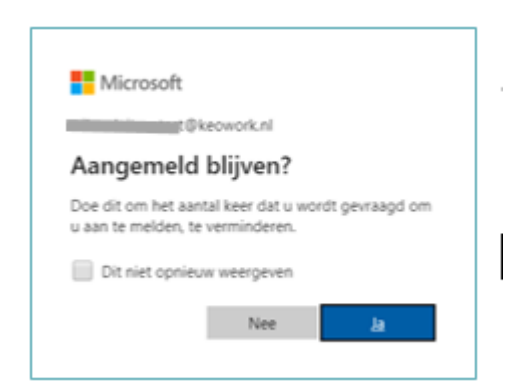

→ klik op "ja" als je op een prive laptop of telefoon werkt. Klik op "nee" als je op een openbare computer werkt (op de standplaats bijvoorbeeld).

Je activatie is gereed. Nu ben je in KeoNet, het sociale intranet van Keolis.

- → Doe eerst even de rondleiding waar je automatisch in komt.
- → Kijk rustig even rond in de groepen en in het nieuws
- → Kijk bij de K in "van A-Z" in de bovenste menubalk bij KeoNet, daar vind je alle informatie over KeoNet.

De toegang tot de verschillende programma's vind je in KeoNet via de widget "Handige links" op jouw startpagina op de computer of op de telefoon in het dashboard bij de "Handige links".

| Handige links          | ÷ | ÷           |                                                                                           |                   |
|------------------------|---|-------------|-------------------------------------------------------------------------------------------|-------------------|
|                        |   |             | KeoNet                                                                                    |                   |
| Uitloggen op KeoNet    |   | <i>&gt;</i> | In dienst melden                                                                          | C                 |
| ADP online (loonzaken) |   |             | Ik heb de relevante<br>omleidingen/aanschrijvingen ve<br>dienst gezien en meld mij in die | oor mijn<br>enst. |
| Keolis Nederland       |   |             | Ø Webcomm                                                                                 |                   |
| Reisplanner Keolis     |   | <i>→</i>    | Mijn omleidingen                                                                          | 0                 |
| 1                      |   | ⇒           | Syntus App                                                                                | 0                 |
| OV zoeker              |   | ÷           | Mijn voertuigstoringen                                                                    | 0                 |
| Slim rijden            |   | →           | Alle omleidingen                                                                          | 0                 |
| GoodHabitz             |   | <b>→</b>    | Handige links                                                                             | 0                 |
|                        |   |             |                                                                                           |                   |

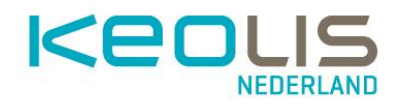

# 3. 2<sup>e</sup> keer inloggen in KeoNet met je KeolD

Ga naar KeoNet en meld je aan met je inlognaam (@keowork.nl) en je zelf gekozen definitieve wachtwoord.

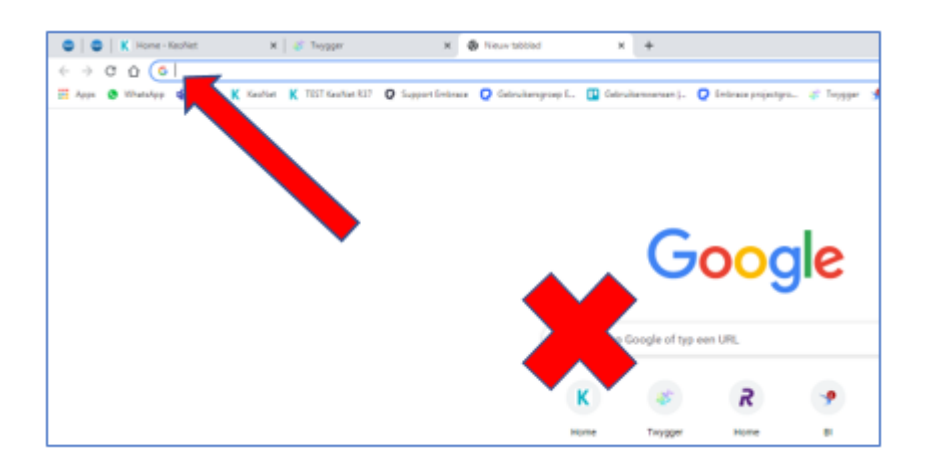

→ Ga naar <u>https://keonet.keolis.nl</u> Typ dit in de browser (inclusief https://) bovenin het scherm.

Let op: gebruik geen zoekveld zoals bijvoorbeeld van Google.

| KeoNet                                              |                 |
|-----------------------------------------------------|-----------------|
| Inloggen op KeoNet                                  | → Klik op KeolD |
| Voor inlog op KeoNet door medewerkers van Keolis NL |                 |
| Voor inlog op KeoNet door gastgebruikers            |                 |
|                                                     |                 |

→ Vul je inlognaam in die je via mail hebt ontvangen en eindigt op @keowork.nl en vul in het volgende scherm je wachtwoord in.

| Microsoft                                                        |                  |          |
|------------------------------------------------------------------|------------------|----------|
| Aanmelden                                                        |                  |          |
|                                                                  |                  |          |
| E-mailadres, telefoo                                             | onnummer of Sky  | /pe-naam |
| E-mailadres, telefoo<br>Hebt u geen toegang                      | tot het account? | /pe-naam |
| E-mailadres, telefoo<br>Hebt u geen toegang<br>Aanmeldingsopties | tot het account? | /pe-naam |
| E-mailadres, telefoo<br>Hebt u geen toegang<br>Aanmeldingsopties | onnummer of Sky  | pe-naam  |